## Водич за унос стварних власника у апликацији "Централна евиденција стварних власника"

Централна евиденција стварних власника води се електронским путем, преко интернет странице Агенције.

## Предуслови:

Корисник апликације који уноси податке о стварним власницима мора да има налог на систему за централизовано пријављивање корисника Агенције за привредне регистре (РеИД). Уносе се само тражени подаци о стварном власнику, без прилагања документације на основу које је утврђен стварни власник.

Корисник апликације који врши потписивање захтева (евидентирање) мора да поседује електронски сертификат и да има инсталирану и покренуту NexU-APR апликацију креирану од стране Агенције која се користи за све електронске услуге које пружа Агенција.

Логовање на РеИД:

| Република Србија<br>Агенција за привредне регистре                                                                                                    | ENGLISH                                                                                                  |  |  |  |  |  |  |  |  |  |  |
|----------------------------------------------------------------------------------------------------|----------------------------------------------------------------------------------------------------|--|--|--|--|--|--|--|--|--|--|
| Агенција за привредне регистре<br>Систем за централизовано<br>пријављивање корисника<br>За пријављивање унесите Вашу електронску пошту и<br>лозинку.<br>Уколико нисте регистровани креирајте кориснички налог.<br>Више информација о поступку креирања корисничког налога<br>можете прочитати овде<br>Електронска пошта: | Креирање корисничког налога<br>• - 2 - 3 - 4<br>Основни подаци<br>Име:<br>Презиме:<br>Електронска пошта: |  |  |  |  |  |  |  |  |  |  |
| Ваша лозинка:                                                                                                    |                                                                                                    |  |  |  |  |  |  |  |  |  |  |
| ПРИЈАВИ СЕ<br>Заборавили сте лозинку?                                                                                                    | ПРЕТХОДНИ СЛЕДЕЋИ                                                                                        |  |  |  |  |  |  |  |  |  |  |
| Сва права задржана © 2018 Агенција за                                                                                                    | Сва права задржана © 2018 Агенција за привредне регистре Републике Србије                                |  |  |  |  |  |  |  |  |  |  |

Након логовања на РеИД систему, приступа Порталу Централне евиденција стварних власника (ЦЕСВ). Из прегледа апликација којима има приступ бира "Евиденција стварних власника".

У апликацији корисник бира дугме "Претрага регистрованих субјеката"

| Централна евиденција стварних власника                                                                                                    | ± 0                        | 🕞 ОДЈАВИ СЕ |
|----------------------------------------------------------------------------------------------------|----------------------------|-------------|
| Претрага регистрованих субјеката                                                                                                    |                            |             |
| © 2018 - Агенција за привредне регистре, Бранкова 25, 11000 Београд, Србија; Техничка подршка +381 11 20 20 293. Ел<br>stvarnovlasnistvo@apr.gov.rs | ектронска пошта за питања: |             |

Уноси матични број субјекта код ког жели да изврши евидентирање и бира дугме "Пронађи".

| Централна евиденција стварних власника                                                                                                    | С• ОДЈАВИ СЕ                    |
|----------------------------------------------------------------------------------------------------|---------------------------------|
| Пронађи                                                                                                    |                                 |
| © 2018 - Агенција за привредне регистре, Бранкова 25, 11000 Београд, Србија; Техничка подршка +381 11 20 20 293<br>stvarnovlasnistvo@apr.gov.rs | 3. Електронска пошта за питања: |

За унети Матични број, систем приказује резултат претраге, тј. податке о траженом регистрованом субјекту. Да би се започео захтев за регистровани субјект мора се изабрати дугме "Евидентирање стварног власника".

| Централна еви                          | денција стварних власника                                                 | 👤 🚺 🕒 ОДЈАВИ СЕ                |
|----------------------------------------|---------------------------------------------------------------------------|--------------------------------|
| Последња промена                       |                                                                           |                                |
| Последња промена: 12.12.2018           | 09:12:21 Све промене                                                      | Евидентирање стварних власника |
| Општи подаци                           |                                                                           |                                |
| Основни подаци                         |                                                                           |                                |
| Пословно име/назив:                    |                                                                           |                                |
| Скраћено пословно<br>име:              | RTB BOR DOO BOR                                                           |                                |
| Матични број:                          |                                                                           |                                |
| Статус:                                | Активан                                                                   |                                |
| ПИБ:                                   |                                                                           |                                |
| Статус у ЦЕСВ:                         | Активан                                                                   |                                |
| Правна форма/Облик<br>организовања:    | Друштво са ограниченом одговорношћу                                       |                                |
| Шифра делатности -<br>Опис делатности: | 0729 - Експлоатација руда осталих црних, обојених, племенитих и других ме | гала                           |

Додавање новог стварног власника се врши бирањем опције "**Нови захтев**". Уколико регистровани субјект има и друге поднете захтеве, исти ће бити видљиви на овом екрану.

| Централна                 | евиденција стварних власника | 👤 🚺 🕞 ОДЈАВИ СЕ              |
|---------------------------|------------------------------|------------------------------|
| Подаци регистрованс       | г субјекта                   |                              |
| Матични број:             |                              | Повратак на преглед/претрагу |
| Пословно име:             | ·                            |                              |
| Преглед захтева           |                              | Нови захтев                  |
| Регистровани субјекат нем | а поднетих захтева           |                              |

Када је захтев креиран, добија референтни број, а статус му је "**У припреми**". Уколико нема већ евидентираног стварног власника, захтев је празан. Бира се дугме "**Евидентирање новог стварног власника**".

| Центр                    | ална евиденција | стварних власника              |                            |            | 👤 🕞 ОДЈАВИ СЕ                        |
|--------------------------|-----------------|--------------------------------|----------------------------|------------|--------------------------------------|
| Подаци регистр           | ованог субјекта |                                |                            |            |                                      |
| Матични бр<br>Пословно и | me: EURO-       |                                |                            |            | Повратак на преглед/претрагу         |
| Преглед захтева          | a               |                                |                            |            | Нови захтев                          |
| Датум креирања           | Референтни број | Број захтева Припремио         | Потписао Улога потписника  | Статус     | Датум евидентирања                   |
| 27.12.2018               | 20457           |                                |                            | У припреми | Изабери                              |
| Референтни број          | 20457           | У припреми                     |                            | =>         | Евидентирање новог стварног власника |
| Нема активних ства       | рних власника   |                                |                            |            |                                      |
| Копирај адресу           | Потпиши Врати н | на статус "у припреми" Избриши | и Припреми за евидентирање |            |                                      |

Приказује се форма за унос података о лицу. Прво је потребно изабрати основ, подоснов (само за одређене основе) а затим унети податке о лицу. На крају притиснути дугме "**Сачувај**".

| основ                                         |                                                                               |                                                   |                                                             |                                 |              |
|-----------------------------------------------|-------------------------------------------------------------------------------|---------------------------------------------------|-------------------------------------------------------------|---------------------------------|--------------|
| OSV 1 – 25% или више :                        | удела, акција или права гласа                                                 |                                                   |                                                             |                                 |              |
|                                               |                                                                               |                                                   |                                                             |                                 |              |
| Изаберите подоснов                            |                                                                               |                                                   |                                                             |                                 |              |
| Изаберите подоснов<br>OSV 1А - ако је стварни | власник физичко лице, које је не                                              | епосредно или посредно                            | о ималац 25% или више удела/                                | акција                          |              |
| Stvarnovlasnistvo@apr.g                       | власник физичко лице, које је не<br>изредне регистре, вранкова 29, 1<br>ov.rs | епосредно или посредно<br>посо всоград, оронја, т | о ималац 25% или више права<br>схничка подршка тоот то 2020 | ласа<br>7295. Електронска пошта | Sa Hirrarba. |
| C T S                                         |                                                                               |                                                   |                                                             |                                 |              |
| Унос физичко                                  | г лица                                                                        |                                                   |                                                             |                                 |              |
| ОПШТИ ПОДАЦИ                                  |                                                                               |                                                   |                                                             |                                 |              |
| Тип лица                                      | T                                                                             | Име                                               |                                                             | Презиме                         |              |
| Држава                                        |                                                                               | Место рођења                                      |                                                             | Датум рођења                    |              |
| пребивалишта                                  |                                                                               |                                                   |                                                             |                                 |              |
| Држава<br>боравишта                           | Ŧ                                                                             | Држављанство                                      | Ŧ                                                           |                                 |              |
|                                               |                                                                               |                                                   |                                                             |                                 |              |
| Идентификациони                               | (ИД) број                                                                     |                                                   |                                                             |                                 |              |
| Врста ИД броја                                | Ψ                                                                             | ИД број                                           |                                                             |                                 |              |
|                                               |                                                                               |                                                   |                                                             |                                 |              |
| Идентификациони                               | (ИД) документ                                                                 |                                                   |                                                             |                                 |              |
| Врста ИЛ док.                                 | v                                                                             | Броі ИЛ док.                                      |                                                             | Лржава ИЛ лок.                  |              |
| Shore of Hore                                 |                                                                               |                                                   |                                                             | Aprices 114 Mon                 |              |
| Врста ИД док.                                 | Ÿ                                                                             | Број ИД док.                                      |                                                             | Држава ИД док.                  |              |
|                                               |                                                                               |                                                   |                                                             |                                 |              |
| OCHOB OSV 1A - 2                              | 5% или више удела/акција                                                      |                                                   |                                                             |                                 |              |
| OSV 1A/N - %                                  | 0                                                                             | 0SV 1A/P - %                                      | 0                                                           | Укупан % удела/                 |              |
| непосредног<br>удела/акција                   | 0                                                                             | посредног удела/<br>акција                        |                                                             | акција                          |              |
|                                               |                                                                               |                                                   |                                                             |                                 |              |

На листи стварних власника у оквиру захтева се приказује ново стање стварних власника, са подацима који су унети на претходној форми. Поред сваког појединачног стварног власника се приказују команде "Измени" и "Избриши". Захтев може да се даље допуни са новим стварним власником али по истом основу, избором опције "Евидентирај новог стварног власника". Након што се увери да је унео све власнике, корисник бира опцију "Припреми за евидентирање".

| A               | Цен                      | трална                   | евиден            | щија с               | тварних власн    | ика                 |                    |                   |                     |                    |                   |                              | 1                            |                              | 🕒 ОДЈАВИ СЕ      |
|-----------------|--------------------------|--------------------------|-------------------|----------------------|------------------|---------------------|--------------------|-------------------|---------------------|--------------------|-------------------|------------------------------|------------------------------|------------------------------|------------------|
| Пода            | ци регис                 | тровано                  | ог субјек         | та                   |                  |                     |                    |                   |                     |                    |                   |                              |                              |                              |                  |
|                 | Матични                  | 1 број:                  |                   |                      |                  |                     |                    |                   |                     |                    |                   |                              | Повратак на преглед/претрагу |                              |                  |
|                 | Пословно                 | о име:                   | EUROI             | 0                    |                  |                     |                    |                   |                     |                    |                   |                              |                              |                              |                  |
| регл            | ед захте                 | ева                      |                   |                      |                  |                     |                    |                   |                     |                    |                   |                              |                              |                              | Нови захтее      |
| атум н          | реирања                  | Рефе                     | ерентни бр        | юј                   | Број захтева     | Припр               | емио               | Потписа           | юУ                  | лога потп          | исника            | Статус                       | Датум е                      | видентирања                  |                  |
| .12.20          | 18                       | 2046                     | 0                 |                      |                  |                     |                    |                   |                     |                    |                   | У припреми                   |                              |                              | Изабери          |
| ферен           | нтни број                |                          | 20460             |                      | У                | припре              | ми                 |                   |                     |                    |                   |                              | Евидентир                    | ање новог с                  | тварног власника |
| нов             | Име и<br>презиме         | Статус                   | Тип<br>лица       | Врста<br>ИД<br>броја | ИД број          | Врста<br>ИД<br>док. | Број<br>ИД<br>док. | Држава<br>ИД док. | Врста<br>ИД<br>док. | Број<br>ИД<br>док. | Држава<br>ИД док. | Датум<br>последње<br>промене | Уписао/<br>Променио          | Укупан %<br>удела/<br>акција |                  |
| SV<br>L         | име<br>Презиме           | Активан                  | Домаће            | ЈМБГ                 | 11111111111111   |                     |                    |                   |                     |                    |                   | 27.12.2018                   |                              | 30                           | Измена Избриш    |
| Сопир           | ај адресу                | Потпи                    | иши Е             | Врати на             | статус "у припре | ми                  | Избриши            | Приг              | реми за             | евидент            | гирање            |                              |                              |                              |                  |
| 9 201<br>stvarn | 8 - Агенци<br>ovlasnistv | ija за прив<br>o@apr.gov | зредне ро<br>r.rs | егистре,             | Бранкова 25, 110 | 00 Беог             | град, Србиј        | а; Технич         | ка поцр             | u ka +38           | 1 11 20 20 2      | 293. Електрон                | ска пошта за                 | питања:                      |                  |

Систем мења статус захтева у "Спреман за евидентирање"

| A                       | Централна евиденција стварних власника     |                                      |                    |                                  |                                           |                     |                    |                        |                      |                    |                     |                              | • ОДЈАВИ СЕ         |                              |               |
|-------------------------|--------------------------------------------|--------------------------------------|--------------------|----------------------------------|-------------------------------------------|---------------------|--------------------|------------------------|----------------------|--------------------|---------------------|------------------------------|---------------------|------------------------------|---------------|
| Пода                    | Подаци регистрованог субјекта              |                                      |                    |                                  |                                           |                     |                    |                        |                      |                    |                     |                              |                     |                              |               |
|                         | Матични број:                              |                                      |                    |                                  |                                           |                     |                    |                        |                      |                    |                     | Повратак н                   | а преглед/          | ′претрагу                    |               |
| Пословно име: EURO      |                                            |                                      |                    |                                  |                                           |                     |                    |                        |                      |                    |                     |                              |                     |                              |               |
| Прегл                   | ед захтев                                  | a                                    |                    |                                  |                                           |                     |                    |                        |                      |                    |                     |                              |                     |                              | Нови захтев   |
| Датум                   | среирања                                   | Референтн                            | и број             | Број захте                       | ва Припреми                               | 0                   | Потписао           | Улога п                | отписника            | Ci                 | гатус               |                              | Датум еви           | центирања                    |               |
| 27.12.20                | 018                                        | 20457                                |                    |                                  |                                           |                     |                    |                        |                      | Or                 | преман за еви       | дентирање                    |                     |                              | Изабери       |
| Рефере                  | нтни број                                  | 20                                   | 0457               |                                  | Спрема<br>евиден                          | ан за<br>ітирање    |                    |                        |                      |                    |                     | Ев                           | идентирање н        | овог ствар                   | оног власника |
| Основ                   | Име и<br>презиме                           | Статус                               | Тип<br>лица        | Врста<br>ИД<br>броја             | ИД број                                   | Врста<br>ИД<br>док. | Број<br>ИД<br>док. | Држава<br>ИД док.      | Врста<br>ИД<br>док.  | Број<br>ИД<br>док. | Држава<br>ИД док.   | Датум<br>последње<br>промене | Уписао/<br>Променио | Укупан %<br>удела/<br>акција |               |
| OSV<br>1A               | Петар<br>ПетровићТЕ(                       | Активан<br>СТ                        | Домаће             | ЈМБГ                             | 1111111111111                             |                     |                    |                        |                      |                    |                     | 27.12.2018                   |                     | 30                           | Прикажи       |
| Копир<br>© 20<br>stvarr | рајадресу<br>П - Ајенција<br>M vlatnistvo@ | Потпиши<br>за праврка<br>рарг.giv.rs | Врати<br>не регист | <b>і на статуо</b><br>ре, Бранко | : <b>"у припреми"</b><br>рва 25, 11000 Бе | Избр<br>еоград, (   | иши<br>Србија; Те  | Припреми<br>ехничка по | за евиде<br>дршка +3 | нтиран<br>181 11 2 | ье<br>20 20 293. Ел | пектронска п                 | юшта за питан       | b8:                          |               |

- 1. Доступне су команде: **Копирај адресу**" (избором ове опције корисник има могућност да копира URL адресе странице и пошаље припремљене податке регистрованом заступнику на потписивање);
- 2. "Потпиши" (корисник има могућности да сам потпише податке ако је он регистровани заступник);
- 3. "**Врати на статус у припреми**" (избором ове опције корисник може вратити процес у статус "у припреми" који претходи потписивању, где може да мења већ унете податке).

Пре потписа систем мора да јави да је NexU апликација покренута.

| A                                              | Цент                                                                                                    | рална е                 | виденці     | ија стварних     | власник          | a               |                   |                  |                 |                   | 1                         | -                            | С• ОДЈАВИ СЕ              |  |
|------------------------------------------------|----------------------------------------------------------------------------------------------------|-------------------------|-------------|------------------|------------------|-----------------|-------------------|------------------|-----------------|-------------------|---------------------------|------------------------------|---------------------------|--|
| Евидентирање стварних власника                 |                                                                                                    |                         |             |                  |                  |                 |                   |                  |                 |                   |                           |                              |                           |  |
| Подаци регистрованог субјекта                  |                                                                                                    |                         |             |                  |                  |                 |                   |                  |                 |                   |                           |                              |                           |  |
|                                                | Матични                                                                                                    | број:                   | :           |                  |                  |                 |                   |                  |                 |                   |                           | Повратак на преглед/претрагу |                           |  |
|                                                | Пословно                                                                                                    | име:                    | EUROI       |                  | D                |                 |                   |                  |                 |                   |                           |                              |                           |  |
| Захтев број: Спреман за Рефере<br>евидентирање |                                                                                                    |                         |             |                  |                  | ентни бро       | j:                | 20460            |                 |                   |                           |                              |                           |  |
| Основ                                          | Име и<br>презиме                                                                                                    | Статус                  | Тип<br>лица | ИД број          | Врста ИД<br>док. | Број ИД<br>док. | Држава ИД<br>док. | Врста ИД<br>док. | Број ИД<br>док. | Држава ИД<br>док. | Датум последње<br>промене | Уписао/<br>Променио          | Укупан % удела/<br>акција |  |
| OSV<br>1A                                      | име<br>Презиме                                                                                                    | Активан                 | Домаће      | 11111111111111   |                  |                 |                   |                  |                 |                   | 27.12.2018                |                              | 30                        |  |
| Врати                                          | Врати се на преглед захтева Потпиши и лидентирај Потписивање (евидентирање) може да изврши само регистровани заступник. |                         |             |                  |                  |                 |                   |                  |                 |                   |                           |                              |                           |  |
| Упутств                                        | о за електр                                                                                                    | ција за по<br>онско пот | писивање    | e Nexo APR je ni | экренута.        |                 |                   |                  |                 |                   |                           |                              |                           |  |
| Преузим                                        | иање аплик                                                                                                    | ације за е              | лектронс    | ко потписивање   | e (80 MB)        |                 |                   |                  |                 |                   |                           |                              |                           |  |

Потписивање квалификованим електронским потписом законског заступника објашњено је у **Техничком упутству за потписивање докумената и захтева квалификованим електронским сертификатом**, а које можете пронаћи на интернет страни Агенције у одељку Регистри/Централна евиденција стварних власника /Упутства.

Након успешног потписивања захтева, приказје се следећи прозор. Захтев је променио захтев у "Евидентиран".

| Основ Име и презиме Статус Тип лица ИД број Врста ИД док. Број ИД док. Држава ИД док. Врста ИД док. Број ИД док. | Држава ИД док. |  |  |  |  |  |  |  |  |  |  |  |
|----------------------------------------------------------------------------------------------------|----------------|--|--|--|--|--|--|--|--|--|--|--|
| Врати се на преглед заутева<br>Потписивање (евидентирање) може да изврши само регистровани заступник.            |                |  |  |  |  |  |  |  |  |  |  |  |
|                                                                                                    |                |  |  |  |  |  |  |  |  |  |  |  |
| Документ је успешно потписан и стварни власници су успешно евидентирани.                                         |                |  |  |  |  |  |  |  |  |  |  |  |

Систем проверава да ли је потписник и регистровани заступник субјекта евидентирања, те ће упозорити корисника уколико неко друго лице покуша да поднесе захтев.

| A                             | Цент]                          | рална е   | виденц              | ија стварних    | власник          | a               |                   |                  |                 |                   | 1                         |                     | С+ ОДЈАВИ СЕ              |
|-------------------------------|--------------------------------|-----------|---------------------|-----------------|------------------|-----------------|-------------------|------------------|-----------------|-------------------|---------------------------|---------------------|---------------------------|
| Еви                           | Евидентирање стварних власника |           |                     |                 |                  |                 |                   |                  |                 |                   |                           |                     |                           |
| Пода                          | Подаци регистрованог субјекта  |           |                     |                 |                  |                 |                   |                  |                 |                   |                           |                     |                           |
| <b>Матични број:</b> 20178507 |                                |           |                     |                 |                  |                 |                   |                  |                 | Повр              | ратак на прегле           | ед/претрагу         |                           |
|                               | Пословно и                     | іме:      | EURODIJ             | AGNOSTIKA DO    | D NOVI SAD       |                 |                   |                  |                 |                   |                           |                     |                           |
| Захтев (                      | број:                          |           | Спреман<br>евиденти | за<br>1рање     | Рефер            | ентни бр        | oj:               | 20460            |                 |                   |                           |                     |                           |
| Основ                         | Име и<br>презиме               | Статус    | Тип<br>лица         | ИД број         | Врста ИД<br>док. | Број ИД<br>док. | Држава ИД<br>док. | Врста ИД<br>док. | Број ИД<br>док. | Држава ИД<br>док. | Датум последње<br>промене | Уписао/<br>Променио | Укупан % удела/<br>акција |
| OSV<br>1A                     | име<br>Презиме                 | Активан   | Домаће              | 11111111111111  |                  |                 |                   |                  |                 |                   | 27.12.2018                |                     | 30                        |
| Врати                         | се на прегл                    | ед захтег | за Пот              | пиши и евидент  | гирај            | Пот             | тписивање (ег     | зидентиран       | ье) може д      | а изврши сан      | мо регистровани з         | аступник.           |                           |
| Лице                          | са ЈМБГ-ом                     | 3(        | ни                  | је заступник из | абраног рег      | истрова         | ног субјекта.     |                  |                 |                   |                           |                     |                           |
| Упутств                       | о за електро                   | онско пот | писивање            | •               |                  |                 |                   |                  |                 |                   |                           |                     |                           |